Registrer dit produkt, og få support på

## www.philips.com/welcome

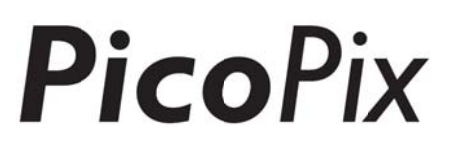

### PPX4935

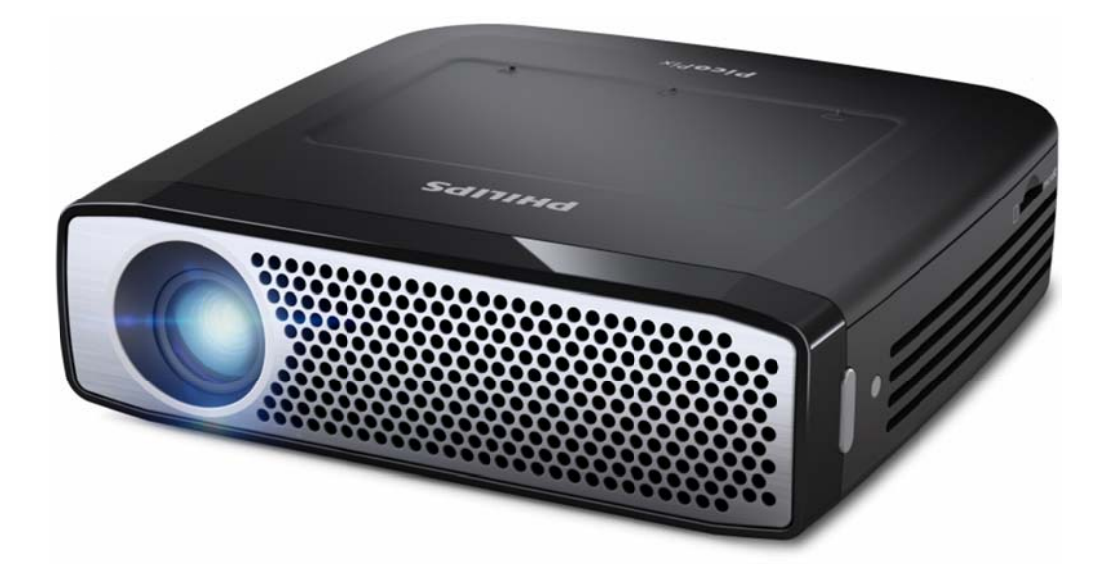

## DK Betjeningsvejledning

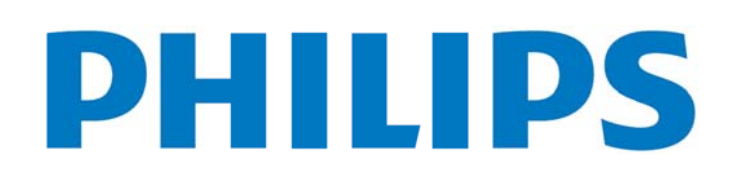

## Indhold

| Ove | ersigt1                                      |
|-----|----------------------------------------------|
|     | Velkommen1                                   |
|     | Om denne betjeningsvejledning1               |
|     | Emballagens indhold1                         |
|     | Produkthøjdepunkter2                         |
| 1   | Generelle sikkerhedsanvisninger3             |
|     | Opstilling af apparatet3                     |
|     | Automatisk temperaturkontrol3                |
|     | Reparationer4                                |
|     | Trådløst netværk (WIFI)4                     |
|     | Dolby Digital4                               |
|     | Strømforsyning4                              |
| 2   | Oversigt5                                    |
|     | Touchpad / Bevægelser6                       |
|     | Understøttede bevægelser6                    |
|     | Virtuelt skærmtastatur7                      |
|     | Fjernbetjening8                              |
|     | Oversigt over hovedmenuen9                   |
|     | Oversigt over menuen indstillinger9          |
| 3   | Første ibrugtagning10                        |
|     | Opstilling af apparatet10                    |
|     | Tilslutning af strømforsyning / opladning    |
|     | af batteri10                                 |
|     | llægning eller fjernelse af batteri          |
|     | i fjernbetjeningen10                         |
|     | Anvendelse af fjernbetjeningen11             |
|     | Første ibrugtagning12                        |
|     | Sluk for projektoren12                       |
|     | Standby-mode12                               |
|     | Betydningen af forskellige LED-farved på     |
|     | POWER-knappen12                              |
| 4   | Tilslutning til diverse afspilningsenheder14 |
|     | Tilslutning til apparater med HDMI-udgang14  |
|     | Forbind til en iPhone/iPad/iPod14            |
|     | Forbind til en Android smartphone            |
|     | eller tablet via MHL-kabel15                 |
|     | Screen Mirroring – Tilslut telefoner og      |
|     | tablets trådløst for at dele deres indhold15 |
|     | Tilslutning af høretelefoner eller           |
|     | eksterne højttalere (kabelforbindelse)16     |
| 5   | Hukommelse17                                 |
|     | Isætning af hukommelseskort                  |
|     | Tilslut USB-lagringsmedie17                  |

|     | Tilslutning til computer (USB)            | 18 |
|-----|-------------------------------------------|----|
| 6   | Internetforbindelse, Trådløst netværk     |    |
| (WI | FI)                                       | 19 |
| •   | Aktivering og deaktivering af trådløst    |    |
|     | netværk (WiFi)                            | 19 |
|     | Opsætning af trådløst netværk (WiFi)      | 19 |
|     | Indstil trådløst netværk (WIFI) med guide | 19 |
|     | Wifi hotspot                              | 20 |
|     | Aktivering af WiFi Hotspot                | 20 |
|     | Opsætning af et WIFI hotspot              | 20 |
|     | DLNA (Digital Living Network Alliance)    | 21 |
|     | Aktivering og deaktivering af DLNA        | 21 |
|     | Afspil medier via DLNA                    | 21 |
| 7   | Bluetooth                                 | 22 |
|     | Aktivér bluetooth                         | 22 |
|     | Opsætning af bluetooth-indstillinger      | 22 |
| 8   | Medieafspilning                           | 23 |
|     | Mediemappe                                | 23 |
|     | Sådan navigerer du i Mediemappe           | 23 |
|     | Billedviser, Diasshow                     | 24 |
|     | Musikafspilning                           | 24 |
|     | Filhandlinger i Media Folder              | 24 |
| 9   | Webbrowser                                | 26 |
| 10  | Android/APPs                              | 27 |
|     | Start installerede Android apps           | 27 |
|     | Forlad Android                            | 27 |
|     | Installation af Android-Apps              | 27 |
| 11  | Indstillinger                             | 28 |
|     | Oversigt over menufunktionerne            | 28 |
| 12  | Service                                   | 30 |
|     | Vedligeholdelse af batteriet              | 30 |
|     | Opladning af apparatet                    | 30 |
|     | Rengøring                                 | 30 |
|     | Problemer / Løsninger                     | 31 |
| 13  | Bilag                                     | 33 |
|     | Tekniske data                             | 33 |
|     | Tilbehør                                  | 33 |

## Oversigt

### Velkommen

Kære kunde, tak for din glimrende beslutning om at købe denne PicoPix lommeprojektor. Vi håber, at du får lige så megen glæde af at bruge den, som vi havde, da vi lavede den!

### Om denne

### betjeningsvejledning

Denne manual er designet til, at du nemt finder de oplysninger, du behøver for at få mest muligt ud af din lommeprojektor.

Der er ingen grund til at læse manualen fra start til slut. Men vi foreslår, at du læser kapitlerne "oversigt" og "første ibrugtagning", da disse vil give dig et første overblik over, hvordan man betjener projektoren.

Følg alle sikkerhedsinstruktioner for at sikre korrekt drift af dit apparat.

Producenten påtager sig intet ansvar, hvis disse instruktioner ikke følges.

#### Anvendte symboler

#### Fejlfinding

Tips og tricks, der vil hjælpe dig med at bruge dit apparat nemmere og mere effektivt.

#### **FORSIGTIG!**

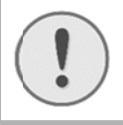

#### Skader på apparatet eller datatab!

Dette symbol advarer imod beskadigelser på apparatet og muligt datatab.

#### FARE!

#### Fare for personskade!

Disse symboler advarer imod fare for personskade. Der kan opstå kvæstelser eller skader ved uhensigtsmæssig håndtering.

### Emballagens indhold

- 1—PicoPix projektor
- 2-HDMI-kabel
- 3—Strømforsyning
- 4-Fjernbetjening
- **6**—Etui
- 6—Quick start guide

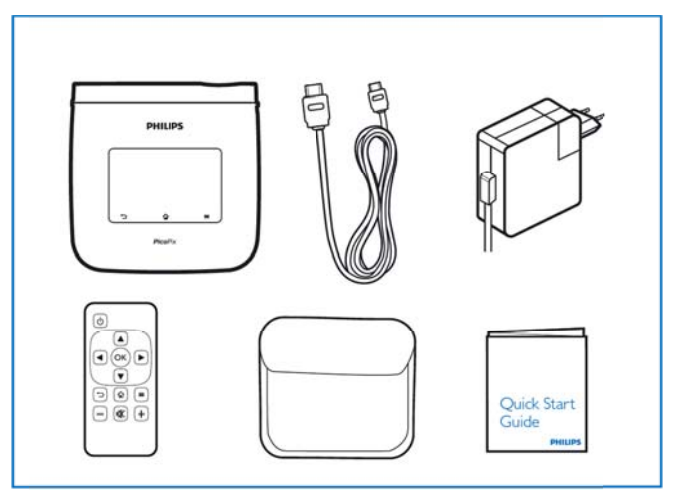

### Produkthøjdepunkter

#### Smart Engine LED-teknologi

- HD-opløsning (720p)
- Fantastiske 350 lumens lysstyrke
- Keystone-korrektion
- Texas Instruments DLP® IntelliBright<sup>™</sup> teknologi, som intelligent booster billedets lysstyrke, hvilket resulterer i mere klare og dynamiske billeder.

#### Indbygget 3W power højttaler

- strålende lyd med dyb basydeevne
- 6 Equalizer-indstillinger for perfekt lyd

#### Bluetooth audio-out med aptX®

 aptX® Low Latency audio codec sikrer høj lydkvalitet og trådløs audio/video-synkronisering

#### Kablede tilslutningsmuligheder

- HDMI-stik for alle slags inputenheder
- MHL støtte til at dele indhold fra din smartphone eller tablet
- Hovedtelefonstik til ekstern højttaler eller hovedtelefoner
- High power USB til at tilslutte en ekstern USB og HDD-drev

#### Trådløse tilslutningsmuligheder

- WIFI b/g/n til nemt at oprette forbindelse til private eller offentlige WIFI netværk
- DLNA understøttelse for at få adgang til mediefiler gemt på netværksdrev
- WiFiDisplay (Miracast kompatibel) til trådløst at dele indhold på din smartphone eller tablet
- Indbygget web-browser til at dele eller afspille internet-indhold

#### Multimedia-afspiller

- Understøtter alle udbredte billed-, lyd- og videoformater
- MicroSD-understøttelse så du altid har alt dit medieindhold tilgængelig

#### Indbygget touchpad

- Multi-touch understøttelse for nem navigation
- Klem og zoom-understøttelse til billeder og hjemmesider

## 1 Generelle sikkerhedsanvisninger

Udfør ikke indstillinger og ændringer, som ikke er beskrevet i denne betjeningsvejledning. Der kan opstå kvæstelser eller skader, beskadigelser af apparatet eller datatab ved uhensigtsmæssig håndtering. Vær opmærksom på alle angivne advarsels- og sikkerhedshenvisninger.

### **Opstilling af apparatet**

Apparatet er alene beregnet til indendørs brug. Apparatet skal stå sikkert og stabilt på en jævn overflade. Læg alle ledninger sådan, at ingen kan falde over dem og komme til skade, eller så apparat ikke bliver beskadiget.

Tilslut ikke apparatet i vådrum. Rør aldrig ved stikket eller stikkontakten med våde fingre.

Apparatet skal ventileres tilstrækkeligt og må ikke tildækkes. Stil ikke apparatet i lukkede skabe eller kasser.

Stil det ikke på bløde underlag som f.eks. tæpper eller hynder, og tildæk ikke udluftningsåbningerne. Ellers kan fax-maskinen blive overophedet og gå i brand.

Beskyt apparatet mod direkte sollys, varme, store temperaturudsving og fugt. Anbring ikke apparatet i nærheden af varmeapparater eller klimaanlæg. Overhold angivelserne om temperatur og luftfugtighed i de tekniske specifikationer.

Der må ikke komme væske ind i apparatet! Sluk for apparatet og afbryd strømmen til det, hvis der kommer væske eller fremmedlegemer ind i apparatet, og lad et teknisk værksted undersøge apparatet.

Du skal altid behandle apparatet varsomt. Undgå at berøre objektivlinsen. Stil aldrig tunge eller skarpe genstande på apparatet eller strømkablet.

Hvis apparatet bliver for varmt, eller der kommer røg ud af det, skal du straks slukke for apparatet og trække stikket ud af stikkontakten. Få maskinen undersøgt af et teknisk servicested. Dette apparat må ikke komme i nærheden af åben ild, således at der ikke opstår brand. Under følgende omstændigheder kan der opstå fugtbeslag i apparatets indre, som kan føre til driftsfejl:

- når apparatet bringes fra et koldt til et varmt rum;
- efter opvarmning af et koldt rum;

• ved anbringelse i et fugtigt rum.

Gå frem som følger for at undgå fugtbelægninger:

- Anbring apparatet i en lukket plastpose, før du bringer det ind i et andet rum, for dermed at tilpasse det til forholdene i rummet.
- Vent en til to timer, før du tager apparatet ud af plastikposen.

Apparatet må ikke anvendes i meget støvfyldte omgivelser. Støvpartikler og andre fremmedlegemer kan beskadige apparatet.

Udsæt ikke apparatet for ekstreme vibrationer, da interne komponenter kan blive beskadiget.

Lad ikke børn bruge fax-maskinen uden opsyn. Børn må ikke kunne få fat i emballagefolien.

### Automatisk

### temperaturkontrol

Dette apparat omfatter en automatisk temperaturkontrol-funktion. Såfremt temperaturen inde i apparatet bliver for høj, skifter ventilatoren automatisk til et højere trin (lydstyrken stiger), og hvis temperaturen fortsat stiger, falder lysstyrken på produktet, og i værste fald fremkommer følgende symbol.

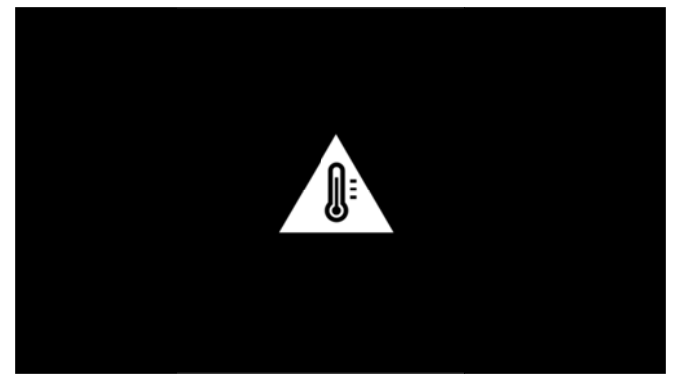

Denne besked vises i 5 sekunder, hvorefter apparatet automatisk slukker.

Dette bør ikke ske, med mindre temperaturen i rummet er meget høj (>35°C).

### Reparationer

Udfør ikke reparationer på apparatet. Uforsvarlig vedligeholdelse kan medføre personskade eller skade på apparatet. Lad kun et autoriseret servicested reparere apparatet.

Detaljer om autoriserede serviceværksteder kan du finde på garantikortet.

Fjern ikke typeskiltet fra apparatet, ellers bortfalder garantien.

### Trådløst netværk (WIFI)

Apparatets sendeeffekt kan forstyrre funktionen i sikkerhedssystemer, medicinske eller følsomme apparater. Følg eventuelle forskrifter (eller begrænsninger) for anvendelse i nærheden af sådanne indretninger.

Brug af dette apparat kan, igennem udsendelse af højfrekvente stråler, påvirke driften af utilstrækkeligt afskærmede apparater såsom høreapparater eller pacemakere. Henvend dig til en læge eller fabrikanten af det medicinske apparat for at fastslå, om apparatet er tilstrækkeligt beskyttet imod højfrekvent stråling.

### **Dolby Digital**

Dolby og dobbelt-D-symbolet er registrerede varemærker fra Dolby Laboratories.

### Strømforsyning

Anvend altid kun den medleverede ledning (se kapitlet Bilag / Tekniske data). Kontrollér om strømforsyningens netspænding stemmer overens med netspændingen på opstillingsstedet.

Batteriets kapacitet aftager med tiden. Hvis apparatet kun fungerer med strømforsyningen, skal du kontakte et autoriseret servicecenter for at udskifte batteriet.

Forsøg ikke selv at udskifte batteriet. Ukorrekt håndtering af batteriet eller anvendelse af en forkert batteritype kan forårsage skader på apparatet eller personer.

#### FARE!

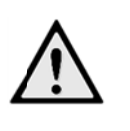

Risiko for eksplosion med forkert type batterier

Forsøg ikke at udskifte batteriet selv, da der er risiko for eksplosion, hvis der bruges en forkert batteritype.

Sluk apparatet på tænd/sluk-knappen, før du trækker strømforsyningen ud af stikket.

Sluk for apparatet og træk stikket ud, før du rengør dets overflade. Brug en blød og fnugfri klud. Der må aldrig anvendes flydende, gasformige eller letantændelige rengøringsmidler (spray, skuremiddel, pudsemiddel, alkohol osv.). Der må under ingen omstændigheder trænge fugt ind i maskinen.

#### FARE!

#### Højtydende LED

Dette apparat er udstyret med en højtydende LED (lysdiode), som udsender et særdeles kraftigt lys. Der er mulighed for, at der udsendes farlig optisk stråling fra dette apparat. Kig aldrig direkte ind i den tændte lyskilde. Det kan være skadeligt for øjnene.

#### FARE!

#### Risiko for høreskader!

Brug aldrig apparatet over længere perioder med høj lydstyrke – især ved anvendelse af høretelefoner.

## 2 Oversigt

POWER-knap (hold nede i 3 sek. for at tænde eller slukke)

2—MicroSD-kort slot

3—Micro-USB-port til at oprette forbindelse til en computer (dataudveksling) eller til at tilslutte eksterne enheder som mus eller tastatur via et OTG kabel

Audio output - hovedtelefonforbindelse eller tilslutning til eksterne højttalere

**5**—HDMI - HDMI-port til en afspilningsenhed **6**—USB-port til et USB-lagringsmedie, mus eller tastatur

DC-IN - Strømforsyningsport

8—Modtagervindue til fjernbetjeningssignal

9—Indstillingshjulet til at justere billedskarphed

Touchpad til navigation og betjening af PicoPix uden fjernbetjening

#### Henvisning!

Vær opmærksom på at afstanden til projektionsfladen skal være mindst 0,5 meter og maksimalt 5 meter. Hvis projektoren placeres uden for dette interval, kan billedet ikke længere stilles skarpt. Drej forsigtigt på indstillingshjulet for at undgå at beskadige objektivet.

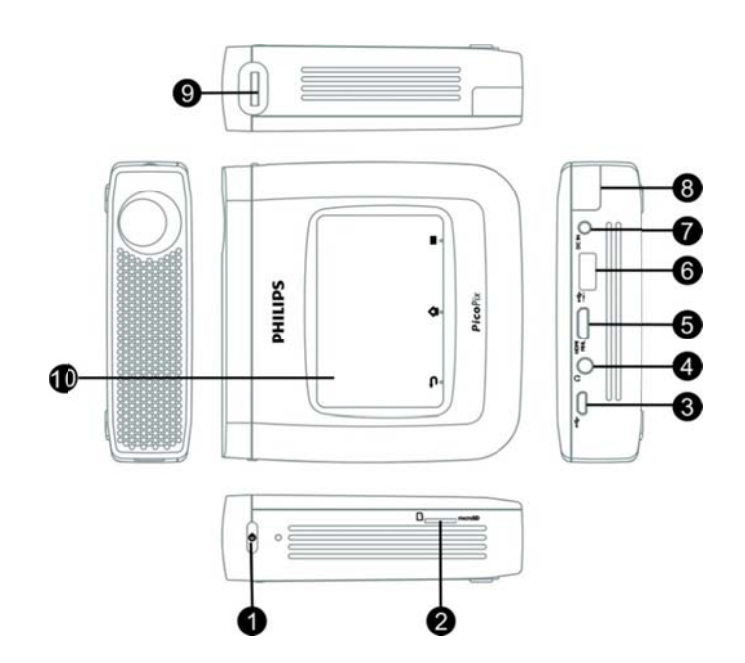

### Touchpad / Bevægelser

En touchpad er en berøringsfølsom overflade. Du kan berøre touchpad'en med en eller flere fingre for at bevæge markøren, navigere rundt i menuer, udvælge menupunkter eller gennemføre andre funktioner.

#### FORSIGTIG!

Kuglepen! Brug aldrig en kuglepen eller andre genstande til at betjene touchpad'en. Hårde og spidse genstande kan beskadige touchpad'en.

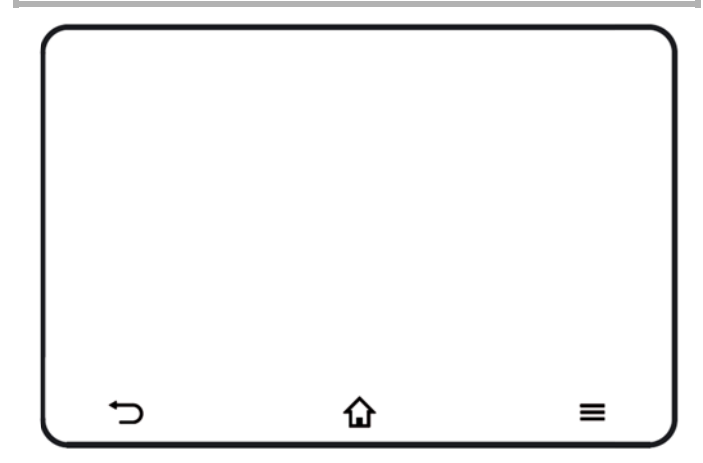

- ■Gå til indstillingsmenuen

D—Gå tilbage i menuen, gå et mappeniveau tilbage/annullereringsfunktioner

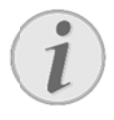

#### Henvisning!

For at indtaste tekst, kan du også bruge et standard computertastatur eller en mus. Det er muligt at bruge kablede modeller (USB) såvel som trådløse modeller (eller en trådløs tastatur og mus kombination) med USB-modtager.

### Understøttede bevægelser

De nedenfor anførte bevægelser understøttes fra din PicoPix projektors touchpad. Der er en kort beskrivelse af, hvordan du udfører bevægelserne, samt et eksempel på anvendelsen.

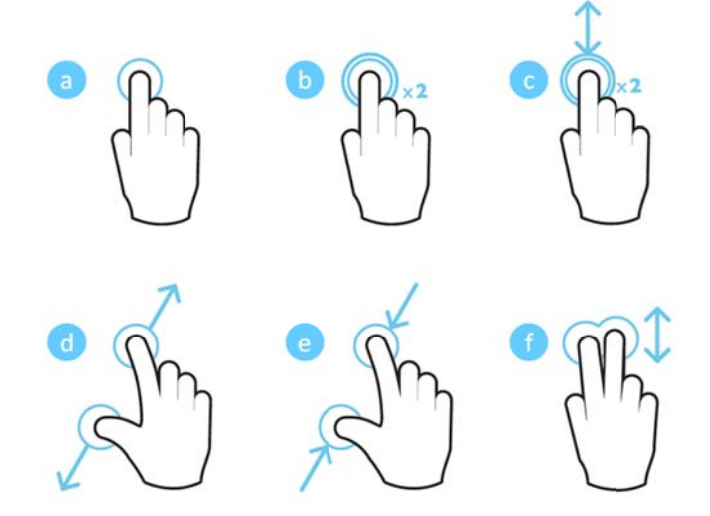

- Tryk på (én-fingers tryk, løft) for at vælge elementer eller skrive på tastaturet
- Dobbelttryk (én-fingers tryk, løft og én-fingers tryk, løft) – for at zoome ind
- Dobbelttryk og træk (én-fingers tryk, løft og én-fingers tryk, træk og løft) – for at scrolle eller zoome ind/ud
- Knib udad (to-fingers tryk, bevæg udad, løft) zoom ind
- e. Knib indad (to-fingers tryk, bevæg indad, løft) zoom ud
- f. To-fingers stryg, rul, træk (to-fingers tryk, træk, løft) – rul i lister eller websites, vælg flere emner

### Virtuelt skærmtastatur

Når du gerne vil indtaste tekst (f.eks.: når du bruger browseren, eller når det er nødvendigt for at indtaste en adgangskode), viser projektoren et virtuelt skærmtastatur, som kan betjenes med touchpad'en eller fjernbetjeningen.

- 1. Klik i inputfeltet med touchpad'en, den eksterne mus eller fjernbetjeningen
- 2. Software-tastaturet vises.

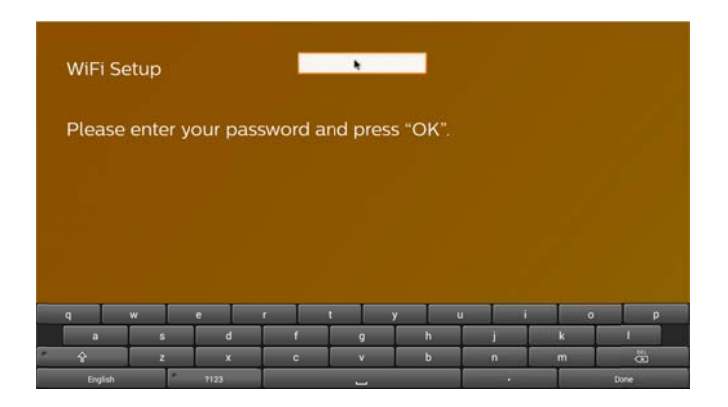

3. Brug touchpad'en/musen/fjernbetjeningen for at indtaste teksten på software-tastaturet.

### Fjernbetjening

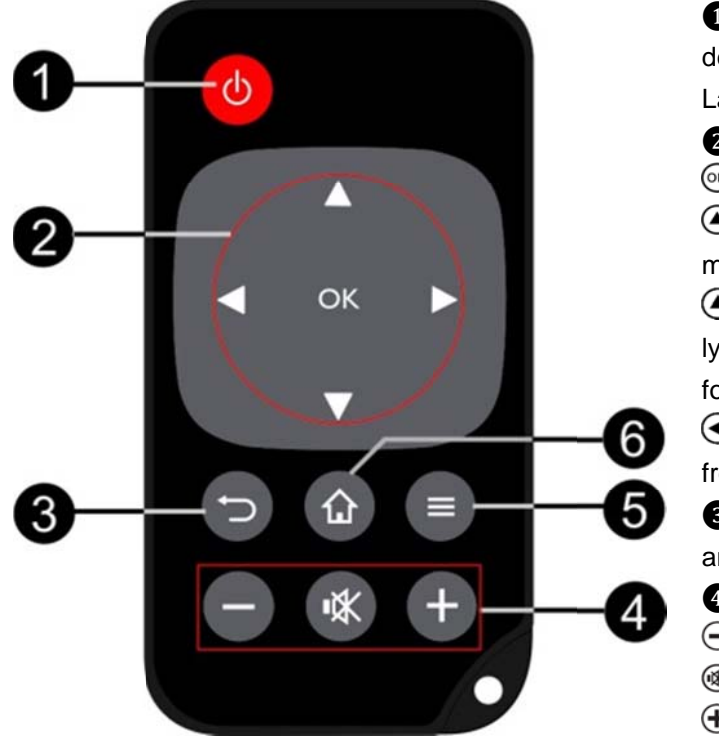

• Kort tryk: Indstil PicoPix til standby-mode/aktivér den fra standby-mode

Langt tryk: Sluk for projektoren

2—Navigationsknapper

. Bekræfter valg

(☑), ☑), ☑), ☑): Navigationsknapper / navigering i menuer / ændring af indstillinger

• Ændring af indstillinger / adgang til lynindstillinger / under musikafspilning: vælg forrige/næste titel

• Under videoafspilning tilbage/næste, hurtigt frem/-tilbage

3—Gå tilbage i menuen, gå ét mappeniveau tilbage / annullér funktioner

- 4—Lydstyrkeknapper
- ⊖: Skru ned for lydstyrken
- Slå lyden fra
- •: Skru op for lydstyrken
- 5—Åbn menuen indstillinger
- 6—Åbn hovedmenuen

### **Oversigt over hovedmenuen**

- Tænd for apparatet med **POWER-** knappen (hold den inde i 3 sekunder).
- Efter at PicoPix er startet op, vises hovedmenuen (hvis du tænder for PicoPix for allerførste gang, vil du blive guidet igennem en kort opsætningsprocedure).

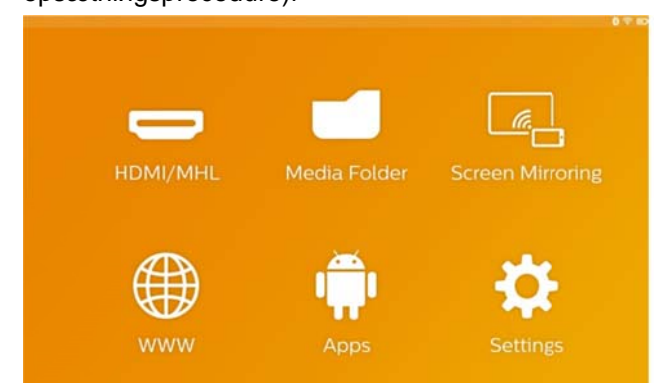

- Vælg den ønskede menu ved hjælp af navigationsknapperne 
   , på din fjernbetjening eller brug touchpad'en for at styre cursoren.
- 4. Bekræft med **OK** på fjernbetjeningen eller tryk én gang på touchpad'en.
- 5. Ved at trykke på knappen 🏠 vender du tilbage til hovedmenuen.
- For at gå ét trin tilbage i undermenuer brug knappen <sup>→</sup>.
- For at ændre vigtige indstillinger hurtigt brug knappen for at gå til menuen indstillinger.

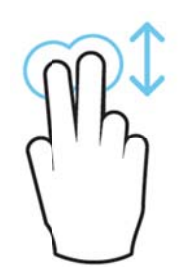

**HDMI/MHL**—Skift til den eksterne videoindgang HDMI or MHL.

Mediemappe—Vis indholdet af den interne hukommelse og den indsatte hukommelse mikro-SD-kort eller USB-nøgle (film, billeder, musik, mappevisning). Vis indholdet af netværksdrev forbundet via WIFI/DLNA. **WiFi Display**— Vis trådløst multimedieindhold fra din smartphone eller tablet på PicoPix (Miracast kompatibel)

WWW—Åbner en internetbrowser.

**APPs**—Viser installerede apps (operativsystemet Android)

Indstillinger-Konfigurér apparatets indstillinger.

### Oversigt over menuen indstillinger

For at ændre vigtige indstillinger hurtigt, kan du bruge menuen indstillinger, som kan tilgås via knappen = . Indstillinger menuen kan også tilgås via filmafspilning eller under et diasshow for at ændre indstillinger, uden at det er nødvendigt at stoppe afspilningen og gå til menuen indstillinger.

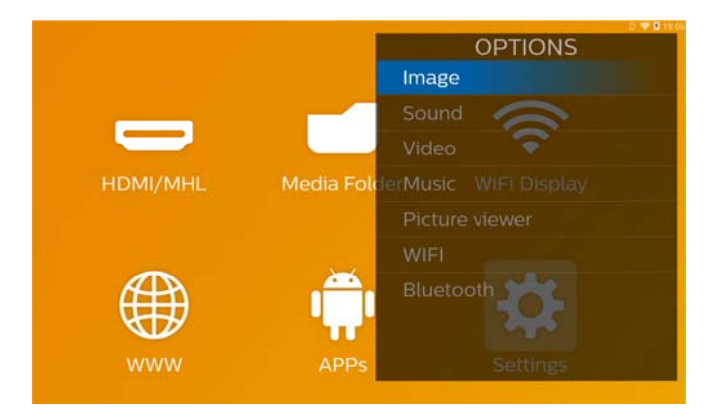

## 3 Første ibrugtagning

### **Opstilling af apparatet**

Du bør placere apparatet, så det står fladt på et bord foran projektionsfladen.

Hvis du har brug for at vippe projektoren opad, kan du korrigere det projicerede billede med den indbyggede keystone-korrektion (menuen indstillinger).

Afstanden mellem projektoren og skærmen bestemmer den faktiske størrelse af billedet .

### Tilslutning af strømforsyning

### / opladning af batteri

#### FORSIGTIG!

!

Netspænding på opstillingsstedet! Kontrollér om strømforsyningens netspænding stemmer overens med

netspændingen på opstillingsstedet.

- 1. Sæt det lille stik på adapteren i stikket på apparatets bagside.
- 2. Sæt adapteren til vægudtaget.
- Under opladningen lyser kontrollampen på siden af apparatet rødt. Når batteriet er fuldt opladet, lyser den grønt.
- Før første ibrugtagning skal det indbyggede batteri oplades fuldstændigt. Det vil forlænge batteriets levetid.

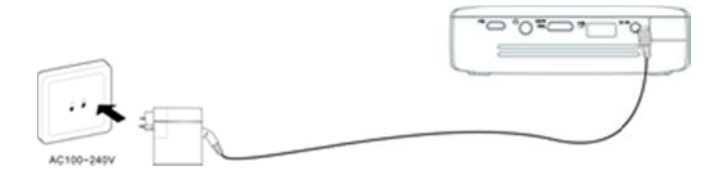

## llægning eller fjernelse af

### batteri i fjernbetjeningen

#### FARE!

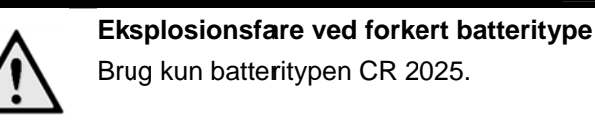

 Tag batterimagasinet ud af fjernbetjeningen ved at åbne dækslet (1) og trække batterimagasinet ud (2).

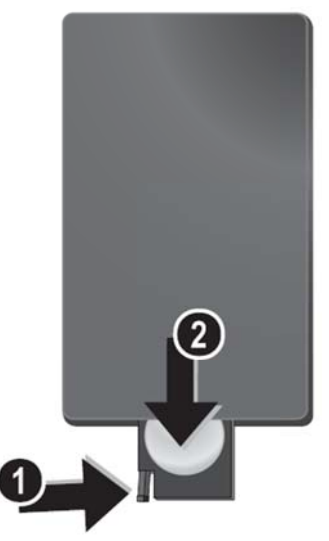

2. Isæt det nye batteri med plus-siden vendt som vist på bagsiden af fjernbetjeningen.

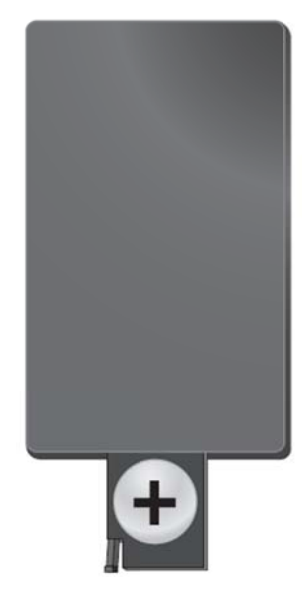

 Skub batterimagasinet ind i fjernbetjeningen, indtil det klikker på plads.

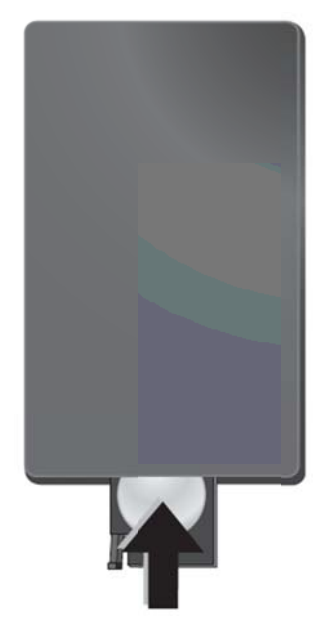

Batteriet holder normalt i et år. Hvis fjernbetjeningen holder op med at virke, skal

**Henvisning!** 

batteriet udskiftes.

# Anvendelse af

### fjernbetjeningen

Ret fjernbetjeningen imod sensoren på apparatets bagside. Fjernbetjeningen fungerer kun når vinklen er mindre end 60 grader og afstanden højst 5 meter. Når du benytter fjernbetjeningen, bør der ikke befinde sig genstande imellem dig og føleren.

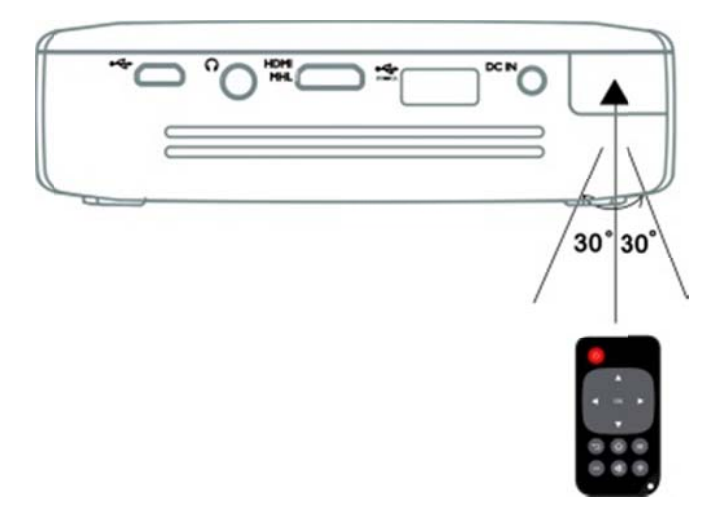

#### FOR SIGTIG!

- Ukorrekt anvendelse af batterier kan føre til overophedning, eksplosionseller brandfare samt personskade.
   Lækkende batterier kan beskadige fjernbetjeningen.
  - Udsæt aldrig fjernbetjeningen for direkte sollys.
  - Undgå at deformere, adskille eller aflade batterierne.
  - Undgå åben ild og vand.
  - Udskift straks tomme batterier.
  - Hvis apparatet ikke bruges i lang tid, skal du tage batterierne ud for at undgå lækage og en mulig beskadigelse af fjernbetjeningen.
- Brugte batterier skal bortskaffes i henhold til de stedlige genbrugsbestemmelser.

### Første ibrugtagning

 Tryk på **POWER**-knappen i 3 sekunder for at tænde for apparatet (strømindikatoren vil lyse op).

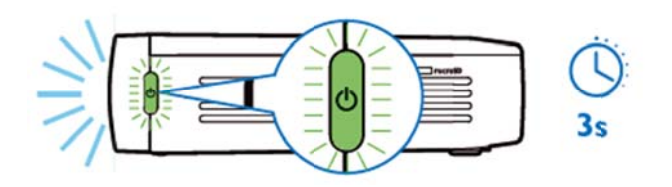

- Ret apparatet mod en passende projektionsflade eller væg. Vær opmærksom på at afstanden til projektionsfladen skal være mindst 0,5 meter og maksimalt 5 meter. Sørg for at projektoren står stabilt.
- Indstil billedskarpheden med indstillingshjulet på højre side af apparatet for at justere billedskarpheden.
- Hvis du tænder for PicoPix for allerførste gang, vil du blive guidet igennem en kort opsætningsprocedure, der omfatter følgende indstillinger:
  - a) Vælg sprog.
  - b) Indstil tidszone og klokkeslæt.
  - vælg hvordan du ønsker at bruge projektoren (hjemme eller butik).

Home: til normal anvendelse hjemme Shop: Når du vælger denne mulighed, starter projektoren i demonstrationstilstand og viser automatisk de billeder eller videoer, der er lagret i den interne hukommelse, i et loop.

d) Opsætning af WIFI-forbindelse.

# i

#### Henvisning!

Demonstrationstilstanden kan aktiveres eller deaktiveres i menuen **Indstillinger**/ **Vedligehold/Demotilstand**.

### Sluk for projektoren

For at slukke helt for din PicoPix, skal du trykke på **POWER**-knappen i 3 sekunder på apparatet eller på fjernbetjeningen.

### Standby-mode

Sæt din PicoPix i standby-mode, hvis du gerne vil kunne tænde meget hurtigt for den igen. For at sætte din PicoPix i standby-mode, tryk kort på **POWER**-knappen på apparatet eller på fjernbetjeningen (1 sek.). For at aktivere din PicoPix fra standby-mode, tryk kort igen på **POWER**-knappen.

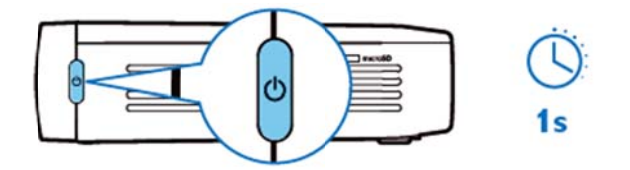

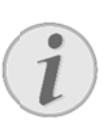

#### Henvisning!

Din PicoPix får brug for strøm i standby-mode. Hvis den står i lang tid, er der risiko for, at batteriet løber tør for strøm.

#### FOR SIGTIG!

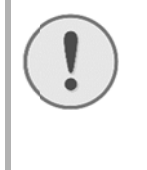

Sørg for at din PicoPix er helt slukket, inden du transporterer den i en taske, da der kun skal et kort tryk på afbryderknappen til at tænde den, og det nedpakkede apparat kan blive meget varmt eller beskadiget.

## Betydningen af forskellige LED-farved på

### **POWER-knappen**

- 1. PicoPix i slukket tilstand
  - a) Intet lys: Vekselstrømsstrømforsyning ikke tilsluttet eller det indbyggede batteri defekt.
  - b) Grøn: Det indbyggede batteri er helt opladet.
  - c) Rød: Det indbyggede batteri lader op.
- 2. PicoPix i tændt tilstand
  - a) Intet lys: Det indbyggede batteri er defekt.
  - b) Grøn: Det indbyggede batteri fungerer normalt.

- c) Rød: Det indbyggede batteri er næsten tomt.
- 3. PicoPix i standby-mode
  - a) Grøn blinken: Standby-tilstand.
  - Rødt lys med grøn blinken: Det indbyggede batteri er næsten tomt.

## 4 Tilslutning til diverse afspilningsenheder

### Medfølgende tilslutningskabler

HDMI kabel

#### Tilslutningskabler der fås som

#### tilbehør

| PicoPix MHL kabel      | (PPA1340/253641800) |
|------------------------|---------------------|
| Mini DisplayPort kabel | (PPA1270/253520069) |

## Tilslutning til apparater med HDMI-udgang

Brug HDMI-kablet til at tilslutte projektoren til din bærbare, DVD/BR-afspiller eller andre apparater.

- 1. Tænd for apparatet med **POWER**-knappen.
- Sæt HDMI-kablets mini-HDMI-stik ind i projektorens mini-HDMI-stik.
- 3. Sæt HDMI-kablets HDMI-stik ind i HDMI-stikket på afspilningsenheden.
- 4. Vælg HDMI/MHL fra hovedmenuen.

### Forbind til en

### iPhone/iPad/iPod

Brug iPhone-/iPad-/iPod-HDMI-adapterkablet (medfølger ikke) og HDMI-kablet for tilslutte projektoren til en iPhone/iPad/iPod.

- 1. Tænd for apparatet med **POWER**-knappen.
- Sæt HDMI-kablets mini-HDMI-stik ind i projektorens mini-HDMI-stik.
- 3. Sæt HDMI-kablets HDMI-stik ind i HDMI-stikket på iPhone-/iPad-/iPod-HDMI-adapterkablet.
- 4. Tilslut iPhone-/iPad-/iPod-HDMI-adapterkablet til afspilningsenheden.
- 5. Vælg HDMI/MHL fra hovedmenuen.

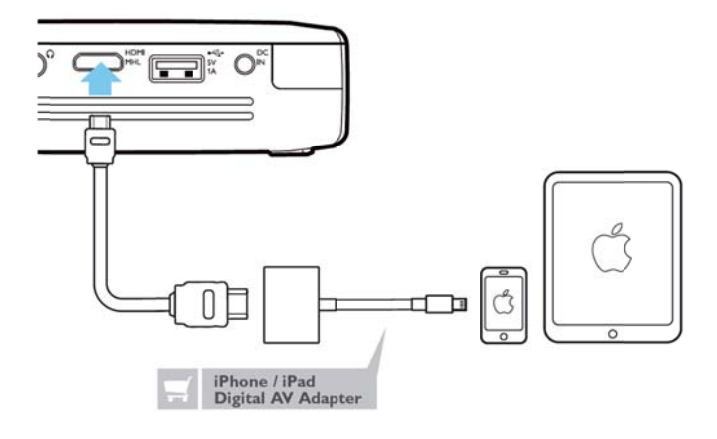

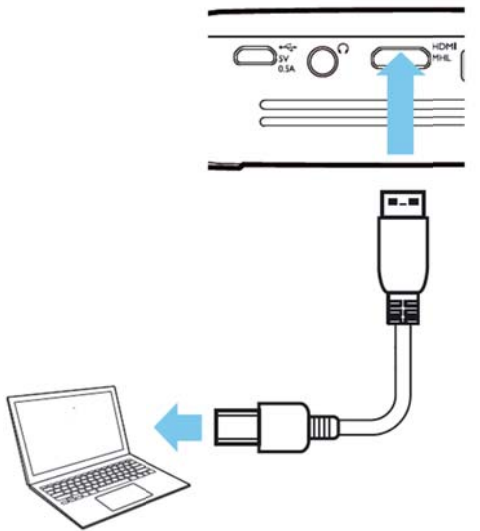

### Forbind til en Android

### smartphone eller tablet via

### MHL-kabel

Brug HML-kablet (fås som tilbehør) for at tilslutte projektoren til din Android smartphone eller tablet. Sørg for at din telefon/tablet er MHL-kompatibel (www.mhlconsortium.org)

- 1. Tænd for apparatet med **POWER**-knappen.
- Sæt MHL-kablets mini-HDMI-stik ind i projektorens mini-HDMI-stik.
- Tilslut MHL-kablets MHL-stik til afspilningsenheden.
- 4. Vælg HDMI/MHL fra hovedmenuen.

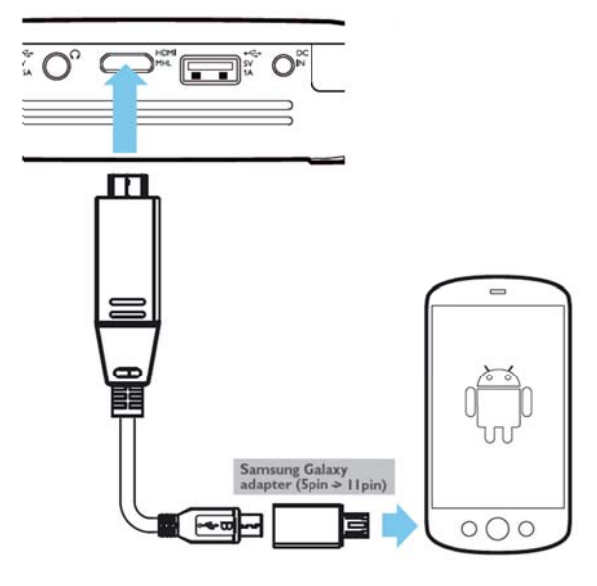

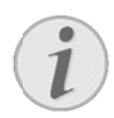

#### Henvisning!

Når MHL arbejder uden strømforsyning, slås USB-strømforsyningen fra.

## Screen Mirroring – Tilslut telefoner og tablets trådløst for at dele deres indhold

Skærmspejlingsfunktionen giver dig mulighed for trådløst at spejle din telefon- eller tabletskærm til din projektorskærm for at vise indhold lagret på din håndholdte enhed.

#### Bemærk

.

PicoPix og din enhed skal være tilsluttet det samme WiFi-netværk

#### Android

Sørg for, at din telefon/tablet er Miracast-kompatibel. Forhør dig på Wi-Fi Alliance-websitet: (www.wi-fi.org/product-finder) Åbne hurtigindstillinger (stryg fra top til bund) og aktivér Screen Mirroring

#### Windows

Sørg for, at din bærbare computer kører mindst Win 8.1 og er kompatibel med Miracasts hardwarekrav

#### iOS

Skærmspejling kan nemt tilgås på dit iApparat fra kontrolpanelet (stryg op fra bunden af skærmen) – og vælg "EZCast"

- 1. Tænd for apparatet med **POWER**-knappen.
- 2. Vælg Screen Mirroring fra hovedmenuen.

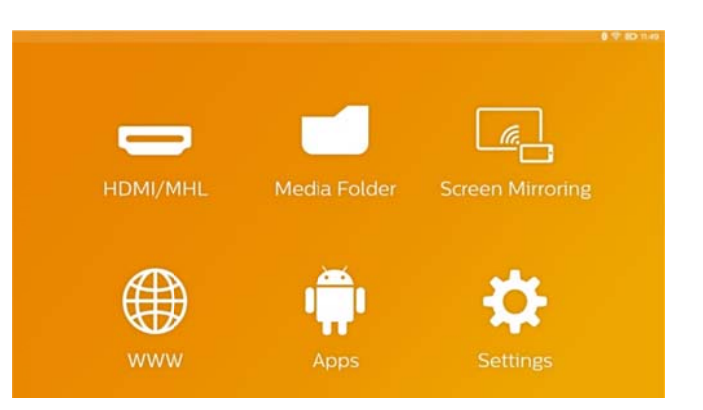

4. Vælg det relevante operativsystem på din mobile enhed i det næste skærmbillede.

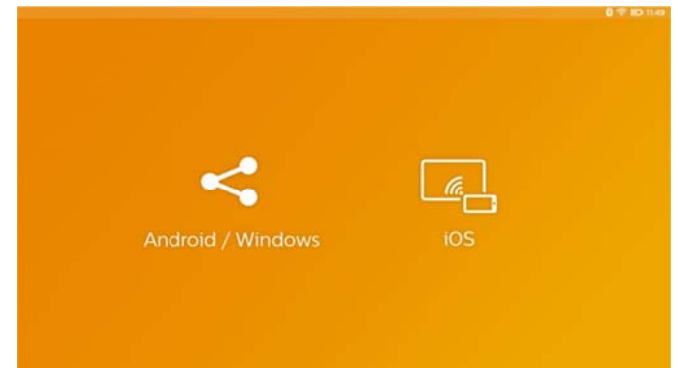

- a) Android/Windows (Miracast Kompatible)
  - Vælg på Wifi display'et (Miracast) programmet på den eksterne enhed for at søge efter projektorforbindelsen
  - Eksempel for mobiltelefoner: Åben hurtigindstillinger - stryg fra top til bund og aktivér Screen Mirroring
  - Vælg OK i projektorens pop-up-menu for at acceptere forbindelsen.

#### b) iOS

- Aktivér skærmspejling på dit iApparat og vælg "EZCast Screen" for at dele din skærm
- Eksempel for mobiltelefoner: Åben kontrolcenter (stryg op fra bunden af skærmen) - og vælg "EZCast Screen" på højre side

## Tilslutning af høretelefoner eller eksterne højttalere (kabelforbindelse)

- 1. Før høretelefoner tilsluttes, skal der skrues ned for apparatets lydstyrke.
- Høretelefonerne tilsluttes i projektorens høretelefonstik. Apparatets højttaler deaktiveres automatisk ved tilslutning af høretelefoner.

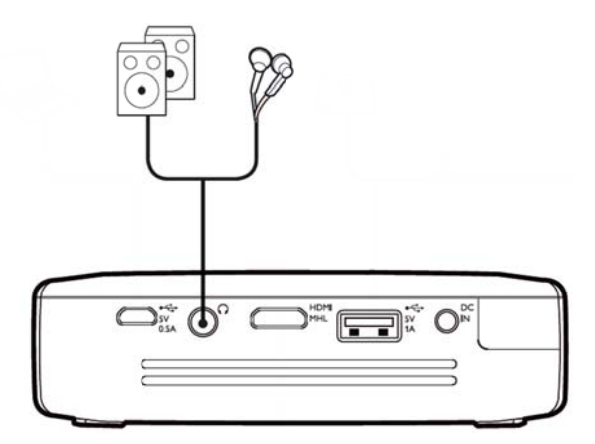

3. Efter tilslutning kan du skrue op for lydstyrken, indtil den har nået et behageligt niveau.

#### FARE!

#### Risiko for høreskader!

Brug aldrig apparatet over længere perioder med høj lydstyrke – især ved anvendelse af høretelefoner. Det kan forårsage høreskader. Før høretelefoner tilsluttes, skal der skrues ned for apparatets lydstyrke. Efter tilslutning kan du skrue op for lydstyrken, indtil den har nået et behageligt niveau.

## **5 Hukommelse**

### Isætning af

### hukommelseskort

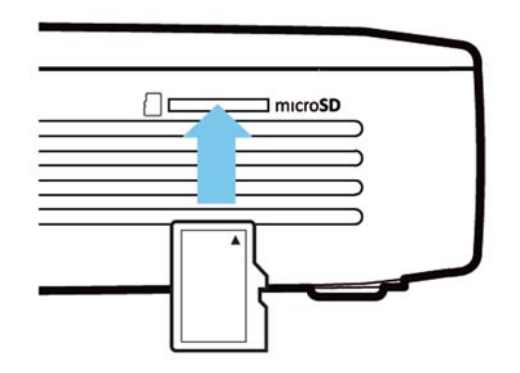

- Isæt et microSD-kort så kontakterne vender opad i microSD-slottet på siden af apparatet.
- Isæt MicroSD-kortet i slottet og tryk, til det klikker på plads med et "klik"
- 3. Åben **Mediemappe** på hovedskærmen for at tilgå hukommelseskortets indhold
- 4. For at fjerne hukommelseskortet, tryk på det (indtil du hører et klik) og det skubbes automatisk ud

### Tilslut USB-lagringsmedie

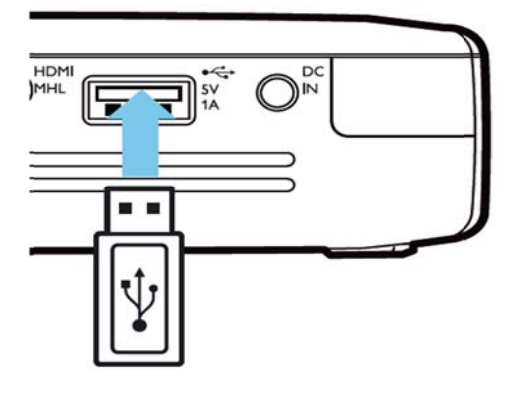

- 1. Tilslut USB lagringsmediet til USB-porten på bagsiden af apparatet.
- 2. Åben **Mediemappe** på hovedskærmen for at tilgå USB-mediets indhold

#### FARE!

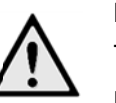

Isætning af en hukommelsesenhed!

Træk aldrig hukommelsesenheden ud medens apparatet arbejder. Dette kan forårsage, at data bliver beskadigede eller går tabt.

Sluk for apparatet for at være sikker på, at apparatet ikke tilgår hukommelsen.

### Tilslutning til computer

## (USB)

Betjeningsvejledningen og driverne lagres i PicoPix' interne hukommelse - brug et micro-USB-kabel til at forbinde projektoren til en computer for at tilgå disse filer.

På denne måde kan du kopiere filerne frem og tilbage mellem den interne hukommelse, et isat hukommelseskort og computeren.

- 1. Tænd for apparatet med **POWER**-knappen.
- 2. Efter at apparatet er tændt vises hovedmenuen.
- 3. Forbind micro-USB-stikket med lommeprojektoren og USB-stikket med computeren.

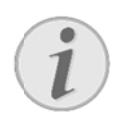

#### Henvisning!

Du kan ikke afspille medier fra lagringsenheden, når projektoren er tilsluttet til en computer via USB.

- 4. Hvis der er isat et hukommelseskort, bliver dette vist som et ekstra drev.
- Du kan nu udveksle, kopiere eller slette filer mellem computeren, hukommelseskortet (hvis et sådant er isat) og den interne hukommelse.

## 6 Internetforbindelse, (WIFI)

Projektoren kan forbindes til internettet via en trådløs (WiFi) forbindelse.

Følg nedenstående fremgangsmåde i

overensstemmelse med din ønskede forbindelsestype.

#### FARE!

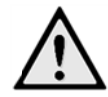

Bemærkninger omkring brugen af WIFI!

Apparatets sendeeffekt kan forstyrre funktionen i sikkerhedssystemer, medicinske eller følsomme apparater. Følg eventuelle forskrifter (eller begrænsninger) for anvendelse i nærheden af sådanne indretninger.

Brug af dette apparat kan, igennem udsendelse af højfrekvente stråler, påvirke driften af utilstrækkeligt afskærmede apparater såsom høreapparater eller pacemakere. Henvend dig til en læge eller fabrikanten af det medicinske apparat for at fastslå, om apparatet er tilstrækkeligt beskyttet imod højfrekvent stråling.

### Aktivering og deaktivering af

### trådløst netværk (WiFi)

Det trådløse netværk er som standard deaktiveret. Du kan aktivere denne funktion.

- 1. Tænd for apparatet med **POWER**-knappen.
- 2. Efter at apparatet er tændt vises hovedmenuen.
- Med navigationsknapperne vælger du Indstillinger.
- 4. Bekræft med OK.
- Med knapperne vælger du Trådløst & Netværk.
- 6. Bekræft med **OK**.
- 7. Med knapperne red vælger du WIFI.
- 8. Bekræft med OK.
- 9. Du kan ændre indstillingerne ved tryk på
- 10. Bekræft med OK.

Med knappen → går du et skridt tilbage i menustrukturen.

### Opsætning af trådløst netværk (WiFi)

- 1. Tænd for apparatet med **POWER**-knappen.
- 2. Efter at apparatet er tændt vises hovedmenuen.
- Med navigationsknapperne vælger du Indstillinger.
- 4. Bekræft med OK.
- Med knapperne vælger du Trådløst & Netværk.
- 6. Bekræft med OK.
- 7. Med knapperne vælger du WIFI-valg.
- 8. Bekræft med OK.
- Med knapperne vælger du det ønskede trådløse netværk.
- 10. Bekræft med OK.
- Hvis dit trådløse netværk er beskyttet med en adgangskode, åbnes der et indtastningsvindue. Vælg indtastningsfelt med navigationsknapperne på fjernbetjeningen og tryk OK.
- Indtast adgangskoden på skærmtastaturet med navigationsknapperne på fjernbetjeningen eller med et eksternt tastatur.
- 13. Klik på **Tilslut**.

Med knappen → går du et skridt tilbage i menustrukturen.

### Indstil trådløst netværk

### (WIFI) med guide

Du kan nemt og hurtigt knytte dit apparat til et bestående trådløst netværk med Wi-Fi Protected Setup (WPS) eller med en trådløs netværksscanner. Med WPS konfigureres alle vigtige indstillinger som netværksnavn (SSID) automatisk, og forbindelsen beskyttes med en sikker WPA-kryptering.

Trådløst

netværk

#### Brug af Wi-Fi Protected Setup

### (WPS)

Med Wi-Fi Protected Setup (WPS) kan du hurtigt og nemt knytte dit apparat til et bestående trådløst netværk på to forskellige måder. Du kan foretage tilmelding med en PIN-kode eller med Push Button Configuration (PBC), hvis dit adgangspunkt (Access Point, Router) understøtter denne metode.

#### Brug af WPS med Push Button

#### Configuration (PBC)

- 1. Tænd for apparatet med **POWER**-knappen.
- 2. Efter at apparatet er tændt vises hovedmenuen.
- 3. Med navigationsknapperne vælger du Indstillinger.
- 4. Bekræft med OK.
- Med knapperne vælger du Trådløst & Netværk.
- 6. Bekræft med OK.
- 7. Med knapperne A vælger du WIFI-valg.
- 8. Bekræft med OK.
- Med knapperne vælger du det ønskede trådløse netværk.
- 10. Bekræft med OK.
- Aktivér ved WIFI-adgangspunktet Push Button Configuration. WIFI-adgangspunkt og apparat forbindes automatisk og opretter en WPA-krypteret forbindelse.

### Wifi hotspot

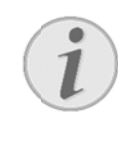

#### Henvisning!

Projektoren kan fungere som et access point, hvis ingen, eller kun et 3G trådløst netværk fungerer på stedet.

Du kan bruge det bærbare Wi-Fi hotspot til at dele apparatets netværksforbindelse med computere eller andre enheder gennem Wi-Fi netværket.

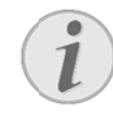

#### Henvisning!

Når WiFi hotspot mode aktiveres, tager den prioritet over andre forbindelser.

### Aktivering af WiFi Hotspot

- 1. Tænd for apparatet med **POWER**-knappen.
- 2. Efter at apparatet er tændt vises hovedmenuen.
- 3. Med navigationsknapperne vælger du Indstillinger.
- 4. Bekræft med **OK**.
- Med knapperne vælger du Trådløst & Netværk.
- 6. Bekræft med OK.
- 7. Med knapperne () vælger du WIFI Hotspot.
- 8. Bekræft med OK.
- Med knapperne (A)( vælger du Transportabelt WiFi hotspot.
- 10. Bekræft med OK.
- 11. Med knapperne vælger du Til.
- 12. Bekræft med OK.

Projektoren er nu synlig for andre WIFI enheder.

### **Opsætning af et WIFI**

#### hotspot

Sådan ændrer du WiFi hotspottets navn og definerer sikkerhedsniveauet.

- 1. Tænd for apparatet med **POWER**-knappen.
- 2. Efter at apparatet er tændt vises hovedmenuen.
- Med navigationsknapperne vælger du Indstillinger.
- 4. Bekræft med **OK**.
- Med knapperne (Image)/ vælger du Trådløst & Netværk.
- 6. Bekræft med OK.

- 7. Med knapperne A vælger du WIFI Hotspot.
- 8. Bekræft med **OK**.
- Med knapperne vælger du Indstil WiFi hotspot.
- 10. Bekræft med OK.
- 11. Du skal ændre indstillingerne baseret på den konkrete situation.

| Emne         | Beskrivelse                                |  |  |
|--------------|--------------------------------------------|--|--|
| Netværk SSID | Navnet på WiFi hotspottet.                 |  |  |
|              | Dette navn anvendes til at                 |  |  |
|              | identificere din projektor, når det        |  |  |
|              | registreres af en anden WiFi               |  |  |
|              | enhed.                                     |  |  |
|              | For at ændre navnet, skal du               |  |  |
|              | vælge feltet og trykke på <b>OK</b> .      |  |  |
|              | Indtast det nye navn med                   |  |  |
|              | tastaturet.                                |  |  |
| Sikkerhed    | Vælg mellem 3                              |  |  |
|              | sikkerhedsniveauer.                        |  |  |
|              | <ul> <li>Open (ingen sikkerhed)</li> </ul> |  |  |
|              | WPA PSK                                    |  |  |
|              | WPA2 PSK                                   |  |  |
| Kodeord      | Vælg feltet og tryk på OK. Indtast         |  |  |
|              | den nye adgangskode via                    |  |  |
|              | tastaturet.                                |  |  |
| Vis kodeord  | Sæt kryds i boksen for at vise             |  |  |
|              | adgangskoden.                              |  |  |

- 12. Med knapperne (A) vælger du Gem.
- 13. Bekræft med OK..

# DLNA (Digital Living

### Network Alliance)

Dette apparat understøtter DLNA (Digital Living Network Alliance) så du nemt kan dele data over et hjemmenetværk, såsom videoer og billeder. Afhængigt af hvilke DLNA-kompatible apparater du har, vil du være i stand til f.eks. at streame film fra din bærbare computer eller server til din PicoPix projektor.

### Aktivering og deaktivering af DLNA

### .NA-funktionen er som standa

DLNA-funktionen er som standard aktiveret. Du kan deaktivere denne funktion.

- 1. Tænd for apparatet med **POWER**-knappen.
- 2. Efter at apparatet er tændt vises hovedmenuen.
- 3. Med navigationsknapperne vælger du Indstillinger.
- 4. Bekræft med **OK**.
- Med knapperne vælger du Trådløst & Netværk.
- 6. Bekræft med **OK**.
- 7. Med knapperne vælger du **DLNA**.
- 8. Bekræft med **OK**.
- 9. Du kan ændre indstillingerne ved tryk på
- 10. Bekræft med OK.

Med knappen → går du et skridt tilbage i menustrukturen.

### Afspil medier via DLNA

Hvis der er DLNA-aktiverede apparater forbundne netværk, kan du tilgå dem i medieafspiller- og filhåndtering ved at tilgå **Mediemappe** fra hovedmenuen.

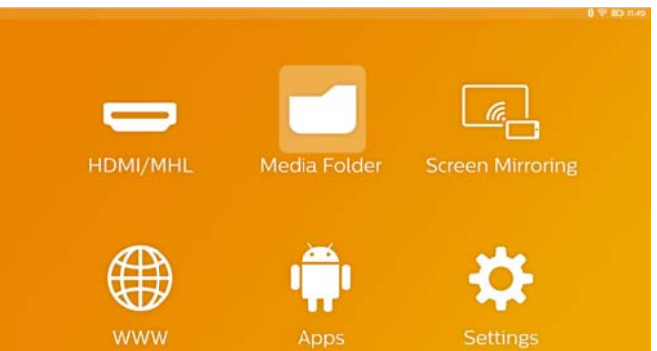

## 7 Bluetooth

Din PicoPix kommer med aptX® Low Latency audio codec der sikrer høj lydkvalitet og trådløs lyd-/videosynkronisering.

Du skal blot aktivere den indbyggede bluetooth-funktion for at forbinde eksterne højttalere til projektoren.

#### Bemærk

Indstillingsmenuen giver kun hurtig adgang til tidligere tilsluttede (parrede) enheder i bluetooth-indstillingerne. For at parre en enhed, skal du gå til indstillinger på hovedskærmen, for at indstille den grundlæggende opsætning.

### Aktivér bluetooth

- 1. Tænd for apparatet med **POWER**-knappen.
- 2. Efter at apparatet er tændt vises hovedmenuen.
- Med navigationsknapperne vælger du Indstillinger.
- 4. Bekræft med **OK**.
- Med knapperne vælger du Trådløst & Netværk.
- 6. Bekræft med OK.
- 7. Med knapperne (A) vælger du Bluetooth.
- 8. Bekræft med OK.
- 9. Med knapperne Av vælger du Til.
- 10. Bekræft med OK.

### Opsætning af

#### bluetooth-indstillinger

- 1. Tænd for apparatet med POWER-knappen.
- 2. Efter at apparatet er tændt vises hovedmenuen.
- Med navigationsknapperne vælger du Indstillinger.
- 4. Bekræft med OK.
- 5. Med knapperne ()/ vælger du Trådløst & Netværk.
- 6. Bekræft med OK.
- Med knapperne vælger du Bluetooth-valg.
- 8. Bekræft med **OK** for at gå til menuen for detaljerede indstillinger
- 9. Aktivér "Parring" på din eksterne bluetooth-højttaler
- 10. Klik på "Søg efter enheder" for at starte søgningen efter din eksterne højttaler

|          |                                              | 0.0162             |
|----------|----------------------------------------------|--------------------|
| Duetooth |                                              | SEARCH FOR DEVICES |
| []<br>   | PPX4935<br>Not visible to other Bluetooth de | vices              |
| e        | ML-20U                                       |                    |
|          |                                              |                    |
|          |                                              |                    |
|          |                                              |                    |

- 11. Klik på den fundne højttaler, der vises i enhedslisten, for at begynde parringsprocessen
- Hvis du bliver bedt om at indtaste en parringskode, skal du benytte den kode, som du har fået fra højttalerfabrikanten (du kan prøve med 0000 eller 1234)

|               |   |                                           | U                  | M 10-3 |
|---------------|---|-------------------------------------------|--------------------|--------|
| Die Bluetooth |   |                                           | SEARCH FOR DEVICES |        |
|               |   | PPX4935<br>Only visible to paired devices |                    |        |
|               | ค | ML-20U<br>Connected                       |                    |        |
|               |   |                                           |                    |        |

 Den eksterne højttaler vis vises som "forbundet" i enhedslisten.

## 8 Medieafspilning

### Mediemappe

Generelt anvendes **Mediemappe** til at vælge film-, billed- eller musikfiler til afspilning i den indbyggede medieafspiller.

#### Gå til Mediemappe for at

- tilgå filer, der befinder sig
  - o i den interne hukommelse
  - på tilsluttede
     USB-hukommelsesenheder
  - o på microSD-kort
  - o på netværkssteder (DLNA)
- vælg installérbare "APK"-filer for at installere tredjepartsapplikationer
- udføre filoperationer (kopiere, flytte og slette filer)

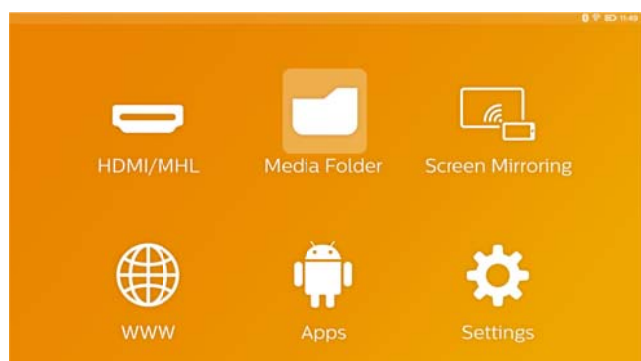

### Sådan navigerer du i

### Mediemappe

For at navigere i **Mediemappe** skal du benytte følgende taster:

| Knapper                      | Handling                            |  |
|------------------------------|-------------------------------------|--|
| 🔺 eller 오                    | Vælg mapper eller filer i den viste |  |
|                              | liste.                              |  |
| 🕑 eller OK                   | For biblioteker, gå ét niveau ned.  |  |
|                              | For filer, starter den valgte       |  |
|                              | mediefil.                           |  |
| ④ eller <ul> <li></li> </ul> | Går ét niveau op i mappe-           |  |
|                              | strukturen.                         |  |
| <u></u>                      | Går tilbage til startskærmen.       |  |

For at optimere navigationen kan du vælge en filtype i listen:

- MAPPER for at se alle filer (billede, audio, video og installérbare apps).
- FILM for kun at se videofiler.
- BILLEDER for kun at se billedfiler.
- MUSIK for kun at se audiofiler.
- 1. Tænd for apparatet med **POWER**-knappen.
- 2. Efter at apparatet er tændt vises hovedmenuen.
- 3. Brug navigationsknapperne for at vælge **Mediemappe**.
- 4. Bekræft med OK.

|         | C Internal Memory         |  |
|---------|---------------------------|--|
|         | Volume SD                 |  |
|         | 📋 USB (A:)                |  |
| Movie   | Twonky Server at vnn90888 |  |
|         | 5 Serviio (vnn90888)      |  |
| Picture |                           |  |
|         |                           |  |
| Music   |                           |  |
|         |                           |  |

- 5. Brug () for at vælge Mappe, Film, Billede eller Musik.
- 6. Bekræft med **OK**.
- Brug for at vælge den undermappe eller fil, der skal afspilles.
- 8. Bekræft med OK.

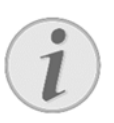

#### Bemærk

Der bliver kun vist de videoer, der er kompatible med projektoren.

### **Billedviser, Diasshow**

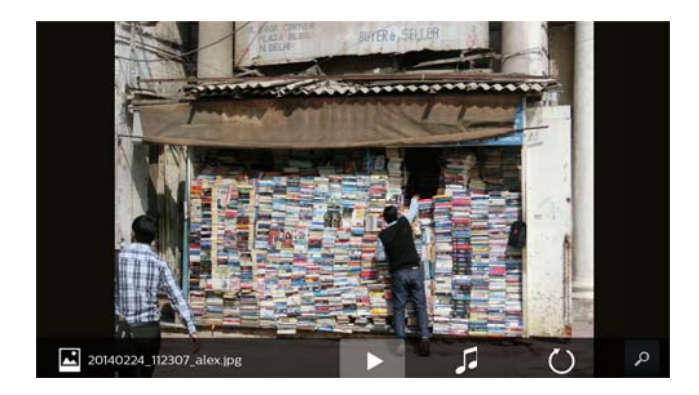

| Knapper | Handling                              |
|---------|---------------------------------------|
|         | Start/stop billeddiasshowet           |
|         | Går til <b>Menuen indstillinger</b> . |
|         | Vælg Fotofremviser for at             |
|         | indstille diasshow-mulighederne       |
|         | (se herunder)                         |
| 1       | Vælg musikfiler for at starte et      |
|         | diasshow med baggrundsmusik           |
| Ŭ       | Rotér billedet                        |
| ۵       | Går tilbage til startskærmen.         |

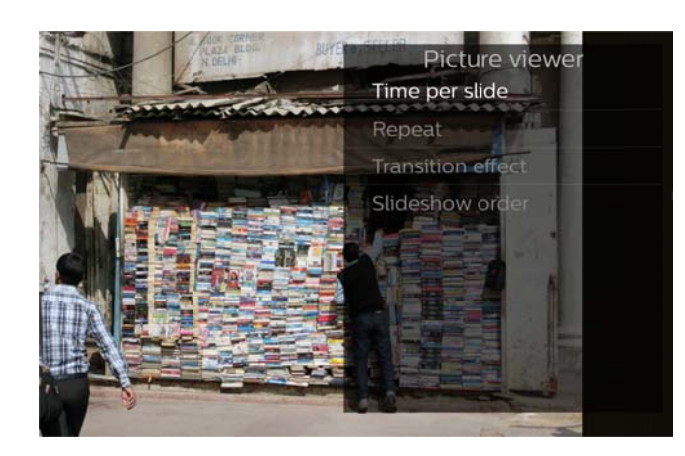

### Musikafspilning

Hvis du spiller musikfiler slukkes projektionsskærmen automatisk, hvis der ikke registreres noget touchpadeller fjernbetjeningsinput. Så snart du trykker på en hvilken som helst tast, tændes skærmen igen med det samme.

Du kan ændre denne adfærd i menuen indstillinger ved at skifte **Skærmtilstand**-indstilling i **Musikafspiller**-afsnittet.

### Filhandlinger i Media Folder

| Qx2       | Dobbeltryk og hold: vælger en fil       |
|-----------|-----------------------------------------|
|           | (markeret med et grønt hak)             |
| U eller 🕑 | Fjerbetjening: brug højre pil           |
| R         | Enkelttryk: markerer andre filer        |
|           | (virker kun hvis der allerede er        |
|           | valgt èn fil)                           |
|           | Går til menuen indstillinger for        |
|           | filhandlinger (kopiér, flyt eller slet) |

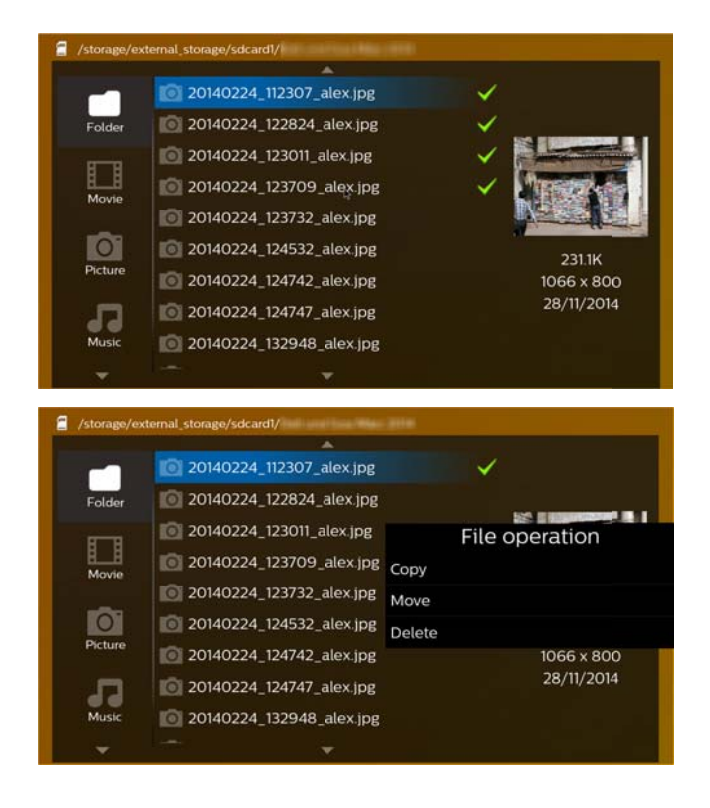

### Understøttede filformater

| Container    | Video codec          |
|--------------|----------------------|
| *.3gp        | MPEG-4, H.263        |
| *.asf        | WMV3                 |
| *.avi        | MPEG-4, DivX, XviD,  |
|              | H.263, H.264, VC-1,  |
|              | WMV3                 |
| *.flv        | H.263, H.264         |
| *.m2ts, .ts  | H.264, VC-1          |
| *.mkv        | H.264, WMV3          |
| *.mp4        | MPEG-4, H.263, H.264 |
| *.mov        | MPEG-4, H.263, H.264 |
| *.mts        | H.264                |
| *.rm, *.rmvb | RV 8/9/10            |
| *.wmv        | WMV3                 |

### Supporterede audio-filformater

| Container    | Audio codec           |
|--------------|-----------------------|
| *.mp3        | MPEG-1, MPEG-2,       |
|              | MPEG-2.5, Audio Layer |
|              | 1/2/3                 |
| *.wma        | WMA 7/8/9             |
| *.wav        | PCM, ADPCM, U-Law     |
| *.ogg, *.oga | Vorbis                |
| *.flac       | FLAC                  |
| *.alac       | ALAC                  |
| *.ape        | APE                   |
| *.aac        | AAC, AAC+             |

### Supporterede billedfilformater

| Container     | Billed codec |
|---------------|--------------|
| *.jpg, *.jpeg | JPEG, GIF    |
| *.bmp         | BMP          |
| *.png         | PNG          |
| *.tif         | TIF          |

## 9 Webbrowser

Din PicoPix har en præinstalleret internetbrowser, som nemt kan tilgås fra hovedmenuen ved at klikke på globusikonet (**WWW**).

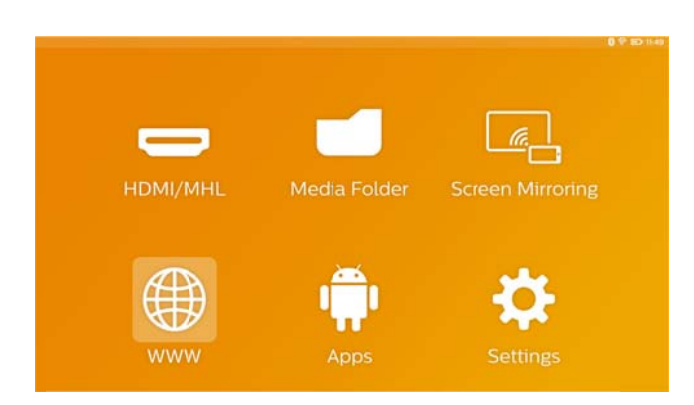

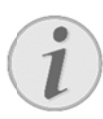

#### Bemærk

For nemt at surfe på internettet og indtaste diverse links eller internetadresser anbefaler vi, at du forbinder en USB-mus eller et USB-tastatur til USB-porten på projektoren.

## **10** Android/APPs

Din projektor bruger et Android styresystem, der giver dig mulighed for at installere yderligere programmer. Dette giver dig mulighed for at tilføje ekstra funktionalitet til dit apparat.

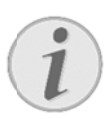

#### Bemærk

Da der er millioner af forskellige applikationer (apps) til rådighed, kan vi ikke garantere, at hver eneste én virker på din PicoPix projektor.

### Start installerede Android

#### apps

- 1. Tænd for apparatet med **POWER**-knappen.
- 2. Efter at apparatet er tændt vises hovedmenuen.
- 3. Brug navigationsknapperne for at vælge **APPs**.
- 4. Bekræft med OK.
- Vælg den APP, som du vil bruge og bekræft med OK.

### Forlad Android

Tryk på  $\hat{\mathbf{\Omega}}$ -knappen for at vende tilbage til hovedmenuen.

### Installation af Android-Apps

# !

#### ADVARSEL!

#### Pålidelige kilder!

Apps fra tredjepartskilder kan være skadelige.

Benyt kun installationspakker fra pålidelige kilder.

For at installere andre apps har du 2 muligheder: installér APK-filen manuelt eller brug den præinstallerede Aptoide Store for at downloade og installere apps'ene direkte på enheden Manuel installation af APK-filer:

- Download APK-filen og gem den på et Micro-SD-kort eller en USB-stick.
- 2. Isæt Micro-SD-kortet eller en USB-stick i enheden.
- 3. Tænd for apparatet med **POWER**-knappen.
- 4. Efter at apparatet er tændt vises hovedmenuen.
- 5. Brug navigationsknapperne for at vælge **Mediemappe**.
- 6. Bekræft med OK.
- Brug navigationstasterne til at finde og vælge den tidligere hentede APK-fil, og bekræft med OK.
- 8. Følg installationsproceduren på skærmen

Installation af apps via Aptoide Store:

- 1. Tænd for apparatet med **POWER**-knappen.
- 2. Efter at apparatet er tændt vises hovedmenuen.
- 3. Brug navigationsknapperne for at vælge APPs.
- 4. Bekræft med OK.
- 5. Vælg Aptoide APP'en og bekræft med OK.
- 6. I butikken kan du bruge søgefunktionen til at finde og installere den ønskede applikation.

## 11 Indstillinger

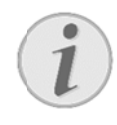

#### Bemærk

Med E-knappen kan du åbne **menuen indstillinger**, som giver dig de vigtigste indstillinger. **Menuen indstillinger** kan også tilgås under medieafspilning for at foretage justeringer med det samme.

### **Oversigt over**

### menufunktionerne

#### Trådløs og netværk

WiFi – slå det trådløse netværk (WiFi) fra og til.
WIFI-valg – vælg det trådløse netværk som enheden skal forbinde til.

WiFi Hotspot – aktivér og deaktivér WiFi-tethering.

VPN-indstillinger - indstil VPN-parametre.

*Mobile netværk* – indstil parametre for mobile netværk.

DLNA – tænd og sluk for DLNA.

Bluetooth - slå bluetoothforbindelsen fra og til.

*Bluetooth-valg* – indstil parametre for bluetoothforbindelse.

#### Billede

**Trapezkorrektion** – brug  $\bigcirc / \bigcirc$  til at forvrænge output-billedet, for derved at gøre det rektangulært.

*Tilpas skærm* – brug 🏵 / َ for at vælge skærmtilstand.

#### Projektionstilstand

*Front* – Normal projektion; apparatet står foran projektionsoverfladen/skærmen.

**Bag** – baggrundsprojektion; apparatet står bag projektionsoverfladen; billedet er spejlet på den vandrette led.

*Front-loft* – Apparatet hænger ned fra loftet i omvendt position; billedet er roteret 180 grader.

**Bag-loft** – Apparatet befinder sig bagved projektionsoverfladen og hænger ned fra loftet i omvendt position; billedet er roteret 180 grader og spejlvendt på den vandrette led. *Vægfarvekorrektion* – Farvekorrektion af det projicerede billede, så det passer til kulørte projektionsflader.

*Smart Settings* – Indlæs fordefinerede indstillinger af lysstyrke/kontrast/farvemætning. Hvis disse indstillinger ændres, skiftes der til indstillingen *Manuel*.

Lysstyrke - justér billedets lysstyrke.

Kontrast – justér billedets kontrast.

Farvemætning - justér billedets farvemætning.

**IntelliBright** – tænder og slukker for intelliBright<sup>TM</sup>-funktionen.

\* intelliBright<sup>™</sup> er en teknik fra TI (Texas Instruments) DLP®, som adaptivt forbedrer dunkle områder af et billede, hvilket resulterer i et lysere og mere dynamisk billede.

#### Lyd

Lydstyrke – justér lydstyrken.

Dyb bas - tænder og slukker for den dybe bas.

**Equalizer** – Vælg equalizer-tilstand.

Tastebip – Slå tastelyd til og fra.

#### Videoafspiller

Sprog – Vælg videofilens sprog.

**Undertekst** – Indstil videofilens undertekst eller slå det fra.

**Gentagetilstand** – Indstil gentagelsestype for videofiler: Gentagelse slået fra (*Ud*), gentag kun den aktuelle video (*Film*), gentag alle videoer i en mappe (*Directory*), gentag alle videoer (*Gentag alle*).

#### **Musikafspiller**

*Skærmtilstand* – aktivér eller deaktivér projektionen under afspilning.

**Gentag** – Indstil gentagelsestype for musikfiler: Gentagelse slået fra (**U***d*), gentag kun den aktuelle musikfil (**Sang**), gentag alle musikfiler i mappen (**Directory**), gentag alle musikfiler (**Alle**).

*Shuffle* – Aktivér denne funktion for tilfældig afspilning. Ellers afspilles musikfilerne i rækkefølge.

#### Billedviser

*Tid pr. billede* – Visningstid for hvert billede i diasshowet.

**Gentag** – Indstil gentagelsestype for fotos til diasshow: Gentag slået fra (**Ud**), gentag alle fotos i mappen (**Directory**), gentag alle gemte fotos (**Alle**).

Overgangseffekt - Indstil billedovergange.

**Diasshow-rækkefølge** – Afspil diasshowet i rækkefølge eller tilfældigt.

#### Systemindstillinger

Dato og klokkeslæt – Indstil dato og klokkeslæt. Android-indstilling – indstil Android-systemet. Tapet – Vælg baggrundsbilleder.

**Sovemodus** – Med denne funktion går projektoren automatisk i ECO-tilstand efter et forudbestemt tidsrum eller efter filmens slutning.

Lysstyrketilstand - vælg forskellige lysstyrketilstande.

#### Sprog

Vælg det ønskede sprog for menuen.

#### Vedligeholdelse

**Nulstil indstillinger** – Nulstil indstillinger til fabriksindstillinger.

*Firmware-opgradering* - Opdatér firmware. Firmwarepakken vil blive downloadet fra internettet.

**Demotilstand** – Tænder og slukker for demo tilstand. **Versionsinformation** – Viser ledig plads på den interne hukommelse samt oplysninger om apparatet (Firmwareversion/Apparatets navn / Model / MAC-adresse / IP-adresse / serienummer).

## **12 Service**

### Vedligeholdelse af batteriet

Batteriets kapacitet falder med tiden. Du kan imidlertid forlænge batteriets levetid ved at være opmærksom på følgende:

- Uden strømforsyning drives apparatet med det indbyggede batteri. Når batteriet ikke længere har tilstrækkelig kapacitet, slukker apparatet af sig selv. Tilslut apparatet til strømforsyningen.
- Når batteriet ikke mere har tilstrækkelig kapacitet, indikeres det på tænd/sluk-knappens farve og batterisymbolet på displayet.
- Oplad batteriet regelmæssigt. Opbevar ikke enheden med et fuldstændig afladet batteri.
- Hold apparatet og batteriet væk fra varmekilder.

#### FARE!

#### Udskift aldrig batteriet selv.

Forsøg ikke selv at udskifte batteriet. Ukorrekt håndtering af batteriet eller anvendelse af en forkert batteritype kan forårsage skader på apparatet eller personer.

### **Opladning af apparatet**

|                                           | Apparat<br>slukket                                                                                                    | Apparat tændt                                                                                                    |
|-------------------------------------------|----------------------------------------------------------------------------------------------------|----------------------------------------------------------------------------------------------------|
| Tilsluttet<br>til<br>strømfors<br>yningen | Indikatorlampen<br>på siden af<br>enheden lyser<br>rødt.<br>Hurtigopladning<br>i løbet af ca. 3<br>timer.<br>Når opladningen<br>er fuldført<br>slukker indi-<br>katorlampen. | Apparatet<br>forbliver slukket.<br>Langsom<br>opladning i løbet<br>af ca. 10 timer.<br>Når opladningen<br>er færdig lyser<br>indikatorlampen<br>grønt. |

### Rengøring

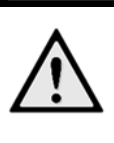

#### FARE!

**Rengøringsanvisninger!** 

Brug en blød og fnugfri klud. Der må aldrig anvendes flydende eller letantændelige rengøringsmidler (spray, skuremiddel, pudsemiddel, alkohol osv.). Der må under ingen omstændigheder trænge fugt ind i maskinen. Tør forsigtigt overfladerne af for at undgå ridser på overfladen.

#### Rengøring af objektiv

Brug en blød børste eller en linserenseserviet til at rengøre projektorens linse.

#### FARE!

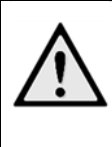

Brug aldrig rengøringsmidler til rengøring af linsen, da det kan forårsage skader på overfladebelægningen.

Brug ikke flydende rengøringsmidler

### Problemer / Løsninger

### Hurtighjælp

Hvis der opstår et problem, som ikke kan løses vha. beskrivelserne i denne betjeningsvejledning (se også efterfølgende hjælp), skal du gøre følgende:

- 1. Sluf for apparatet med **POWER**-knappen.
- 2. Vent mindst ti sekunder.
- 3. Tænd for apparatet med **POWER**-knappen.
- 4. Optræder fejlen flere gange, bedes du henvende dig til vores tekniske kundeservice eller til forhandleren.

| Problemer                                             | Løsninger                                                                      |
|-------------------------------------------------------|--------------------------------------------------------------------------------|
| Projektoren reagerer ikke længere eller er crashet.   | Hold POWER-knappen nede i 10 sekunder, indtil                                  |
|                                                       | projektoren tvinges til at slukke.                                             |
|                                                       | Tænd for projektoren igen.                                                     |
| Projektoren kan ikke tændes.                          | Tilslut den medfølgende strømforsyning for at                                  |
|                                                       | genoplade det interne batteri.                                                 |
|                                                       | • Vent i 10 minutter, tænd derefter for projektoren.                           |
| Ingen lyd.                                            | <ul> <li>Justér lydstyrken med  +knapperne på<br/>fiernbetieningen.</li> </ul> |
| Ingen lvd fra eksternt tilsluttet apparat             | Kontrollér kablerne til den eksterne enhed                                     |
|                                                       | Indstil lydstyrken på den eksterne enhed                                       |
|                                                       | Kun de originale kabler fra apparatets producent                               |
|                                                       | kan fungere korrekt                                                            |
| Dårlig lydkvalitet ved tilslutning til en computer.   | Kontrollér om audio-kablet er tilsluttet til                                   |
|                                                       | computerens line-out-stik.                                                     |
|                                                       | <ul> <li>Indstillingen af lydstyrken på computeren, bør ikke</li> </ul>        |
|                                                       | være for høj.                                                                  |
| Kun startskærmbilledet vises og ikke billedet fra det | Kontrollér om kablerne er tilsluttede til de korrekte                          |
| eksternt tilsluttede apparat.                         | stik.                                                                          |
|                                                       | Kontrollér at den eksterne enhed er tændt og at                                |
|                                                       | output er sat til HDMI.                                                        |
| Kun startskærmbilledet vises og ikke billedet fra den | Kontrollér om kablerne er tilsluttede til de korrekte                          |
| tilsluttede computer.                                 | stik.                                                                          |
|                                                       | Kontrollér om computerens opløsning er indstillet til                          |
|                                                       | 1280 x 720.                                                                    |
| Apparatet slukker.                                    | Når apparatet kører i en længere periode, kan det                              |
|                                                       | bliver varmt, og der vises et advarselssymbol på                               |
|                                                       | skærmen. Apparatet slukker automatisk, når det                                 |
|                                                       | bliver for varmt. Efter at apparatet er kølet ned, kan                         |
|                                                       | det tændes og bruges igen.                                                     |
|                                                       | Når batteriet ikke mere har nok kapacitet, slukker                             |
|                                                       | apparatet. Forbind apparatet til strømforsyningen.                             |
|                                                       | Projektoren har APD (Auto Power Down (slukker                                  |
|                                                       | automatisk)) tilstand for at spare strøm. Hvis den                             |
|                                                       | står i hovedmenuen i 30 minutter, uden nogen                                   |
|                                                       | handling, vil projektoren automatisk gå i                                      |
|                                                       | standby-tilstand.                                                              |

| Apparatet skifter fra maksimalt lysstyrkeniveau til et      | • | Når den omgivende temperatur er for høj, skifter     |
|-------------------------------------------------------------|---|------------------------------------------------------|
| lavere lysstyrkeniveau under afspilning.                    |   | apparatet automatisk fra det maksimale               |
|                                                             |   | lysstyrkeniveau til et lavere lysstyrkeniveau for at |
|                                                             |   | beskytte de højtydende LED'er.                       |
| Ringe billed- eller farvekvalitet ved tilslutning med HDMI. | • | Brug det medfølgende HDMI-kabel. Kabler fra          |
|                                                             |   | andre producenter kan forårsage forvrængninger af    |
|                                                             |   | signalet.                                            |
| Apparatet kan ikke læse et microSD-kortet eller en          | • | Apparatet understøtter ikke exFAT filsystemet,       |
| USB-nøgle.                                                  |   | benyt FAT formatet i stedet.                         |

## 13 Bilag

### Tekniske data

| Dimensioner (B×H×D)115 × 32 × 115 mm                |
|-----------------------------------------------------|
| Vægt0,351 kg                                        |
| Anbefalet omgivende temperatur5 – 35 °C             |
| Relativ luftfugtighed15 - 85 % (ikke kondenserende) |
| Filformater*.3gp, *.asf, *.avi, *.flv,              |
| *.m2ts, *.ts, *.mkv, *.mp4,                         |
| **.mov, *.mts, *.rm, *.rmvb, *wmv                   |
| FotoformaterJPEG, BMP, PNG, GIF, TIF                |
| MusikformaterMP2, MP3, WAV, WMA,                    |
| OGG, OGA, FLAC, ALAC,                               |
| APE, AAC, M4A                                       |
| Videotilslutning Mini-HDMI-stik                     |
| Hovedtelefontilslutning Stereo - jackstik: 3,5 mm   |
| Intern højttalermono 3 W                            |
| Intern hukommelse4 GB                               |
| Kompatible hukommelseskortMicro-SD (TF)             |
| USB-tilslutning maks. effekt5 V, 1 A                |
| Micro-USB-tilslutning maks. effekt5 V, 0,5A         |
| MHL-tilslutning maks. effekt5 V, 1 A                |
|                                                     |

### Teknologi / Optik

| 720P 0,3" DLP®          |
|-------------------------|
| RGB LED                 |
| 1280 x 720 Pixel (16:9) |
| VGA/SVGA/WVGA           |
| XGA/WXGA/FULL HD        |
| 15 - 150 tommer         |
| 38 – 381 cm             |
| 0,5 - 5 m               |
| 60/50 Hz                |
|                         |

### Strømforsyning

| Modelnr   | HKA04519024-XA                  |
|-----------|---------------------------------|
| Input     | 100-240 V, 50/60 Hz, max. 1,2 A |
| Output    | 19 Vdc, 2,37 A                  |
| Producent | Huntkey                         |

### Indbygget batteri

| Batteritype   | . Lithium-Polymer |
|---------------|-------------------|
| Kapacitet     | 2000 mAh 7,4 V    |
| Opladningstid | 3 h               |

| Driftstid | 1,5 h         |
|-----------|---------------|
| Producent | Fujian United |

### Tilbehør

| Der fås følgende tilbehør til dit apparat: |                     |
|--------------------------------------------|---------------------|
| PicoPix MHL kabel                          | (PPA1340/253641800) |
| Mini DisplayPort kabel                     | (PPA1270/253520069) |
| PicoPix etui                               | (PPA4400/253641813) |

Alle data tjener alene som retningsgivende. Sagemcom Documents SAS forbeholder sig ret til alle ændringer uden forudgående varsel.

# €€

CE-mærket garanterer, at dette produkt med hensyn helbred til sikkerhed og brugerens samt elektromagnetiske opfylder forstyrrelser retningslinjerne i 1999/5/EF, 2006/95/EF, 2004/108/EF samt 2009/125/EF fra EU-parlamentet og Rådet for Telekommunikationsapparater.

Overensstemmelseserklæringen kan læses på hjemmesiden <u>www.picopix.philips.com</u>.

Beskyttelse af miljøet inden for rammerne af et koncept for bæredygtig udvikling ligger Sagemcom Documents SAS meget på sinde. Sagemcom Documents SAS bestræber sig på at anvende miljøvenlige systemer. Derfor har Sagemcom Documents SAS besluttet at lægge stor vægt på økologi i alle produktets faser fra fremstilling over ibrugtagning til bortskaffelse.

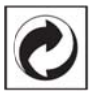

**Emballage:** Emballage: Logoet (Grüner Punkt) udtrykker at en nationalt anerkendt organisation modtager et bidrag for at forbedre emballering og genbrugs-strukturen. Ved bortskaffelse bedes du ligeledes holde dig til de lokale regler og love om bortskaffelse af emballagen.

**Batterier**: Hvis deres produkt indeholder batterier, skal de bortskaffes på dertil indrettede samlepladser.

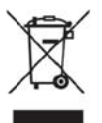

**Produkt:** Den gennemstregede skraldespand på produktet betyder at det for dette produkt drejer sig om et elektrisk eller elektronisk apparat. Den europæiske lovgivning foreskriver særlig bortskaffelse hos:

- På salgssteder, såfremt du køber et lignende apparat.
- Den stedlige genbrugsplads (genbrugsstation, specialaffald etc.).

På den måde kan også du yde dit bidrag til genanvendelse og genbrug af elektroniske og elektriske apparater, hvilket har betydning for både mennesker og miljø.

De anvendte emballager af papir og karton kan bortskaffes som genbrugspapir. Plastfolieemballagen skal bortskaffes eller genbruges i overensstemmelse med lokale krav.

Varemærker: De referencer, som er angivet i den foreliggende vejledning, er varemærker tilhørende de pågældende firmaer. Fraværet af symbolerne ® og <sup>™</sup> kan ikke retfærdiggøre en antagelse om, at der for de pågældende begrebers vedkommende er tale om frit anvendelige varemærker. Andre anvendte produkter i det foreliggende dokument fungerer kun som vejledning og kan være varemærker tilhørende den pågældende ejer. Sagemcom Documents frasiger sig alle rettigheder til disse varemærker.

Hverken Sagemcom Documents SAS eller associerede virksomheder er ansvarlige over for køberen af dette produkt eller tredjepart i forbindelse med erstatningskrav, tab, omkostninger eller udgifter, som opstår for køberen eller tredjepart som følge af et uheld, forkert anvendelse eller misbrug af dette eller uautoriserede produkt modifikationer, reparationer eller ændringer af produktet eller manglende overholdelse af betjeningsog vedligeholdelsesanvisningerne fra Sagemcom Documents SAS.

Sagemcom Documents SAS påtager sig intet ansvar for erstatningskrav eller problemer som følge af anvendelse af enhver form for ekstraudstyr eller forbrugsmaterialer, der ikke er mærket som originale produkter fra Sagemcom Documents SAS eller PHILIPS eller som produkter, der er godkendt af Sagemcom Documents SAS eller PHILIPS.

Sagemcom Documents SAS påtager sig intet ansvar for erstatningskrav som følge af elektromagnetiske interferenser, der skyldes anvendelse af forbindelseskabler, der ikke er mærket som produkter fra Sagemcom Documents SAS eller PHILIPS.

Alle rettigheder forbeholdes. Ingen del af denne publikation må uden forudgående skriftlig tilladelse fra Sagemcom Documents SAS mangfoldiggøres, gemmes i et arkivsystem eller overføres i en hvilken som helst form eller på anden måde – hverken elektronisk, mekanisk, med fotokopi, optagelse eller ved hjælp af anden mulighed. De oplysninger, som findes i det foreliggende dokument, er kun beregnet til anvendelse sammen med dette produkt. Sagemcom Documents SAS påtager sig intet ansvar, hvis disse oplysninger anvendes i forbindelse med andre apparater.

Denne betjeningsvejledning er et dokument uden kontraktmæssig karakter.

Der tages forbehold for tekniske ændringer og fejl. Copyright © 2015 Sagemcom Documents SAS

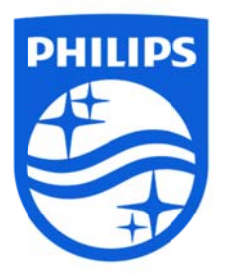

PHILIPS og PHILIPS' skjoldlogoet er registrerede varemærker tilhørende Koninklijke Philips N.V. og benyttes af Sagemcom under licens fra Koninklijke Philips N.V. © 2015 Sagemcom Documents SAS Alle rettigheder forbeholdes

#### Sagemcom Documents SAS

Documents Business Unit Headquaters: 250, route de l'Empereur 92848 Rueil-Malmaison Cedex • FRANCE Tlf.: +33 (0)1 57 61 10 00 • Fax: +33 (0)1 57 61 10 01 <u>www.sagemcom.com</u> Simplified Joint Stock Company • Capital 8.479.978€ • 509 448 841 <u>RCS</u> Nanterre **VERSION A**